## CONDIFESA dell'Emilia

## Accesso al portale del socio.

Breve guida per effettuare l'accesso al portale del socio, grazie al quale puoi conoscere la tua posizione assicurativa ed associativa, ma non solo.

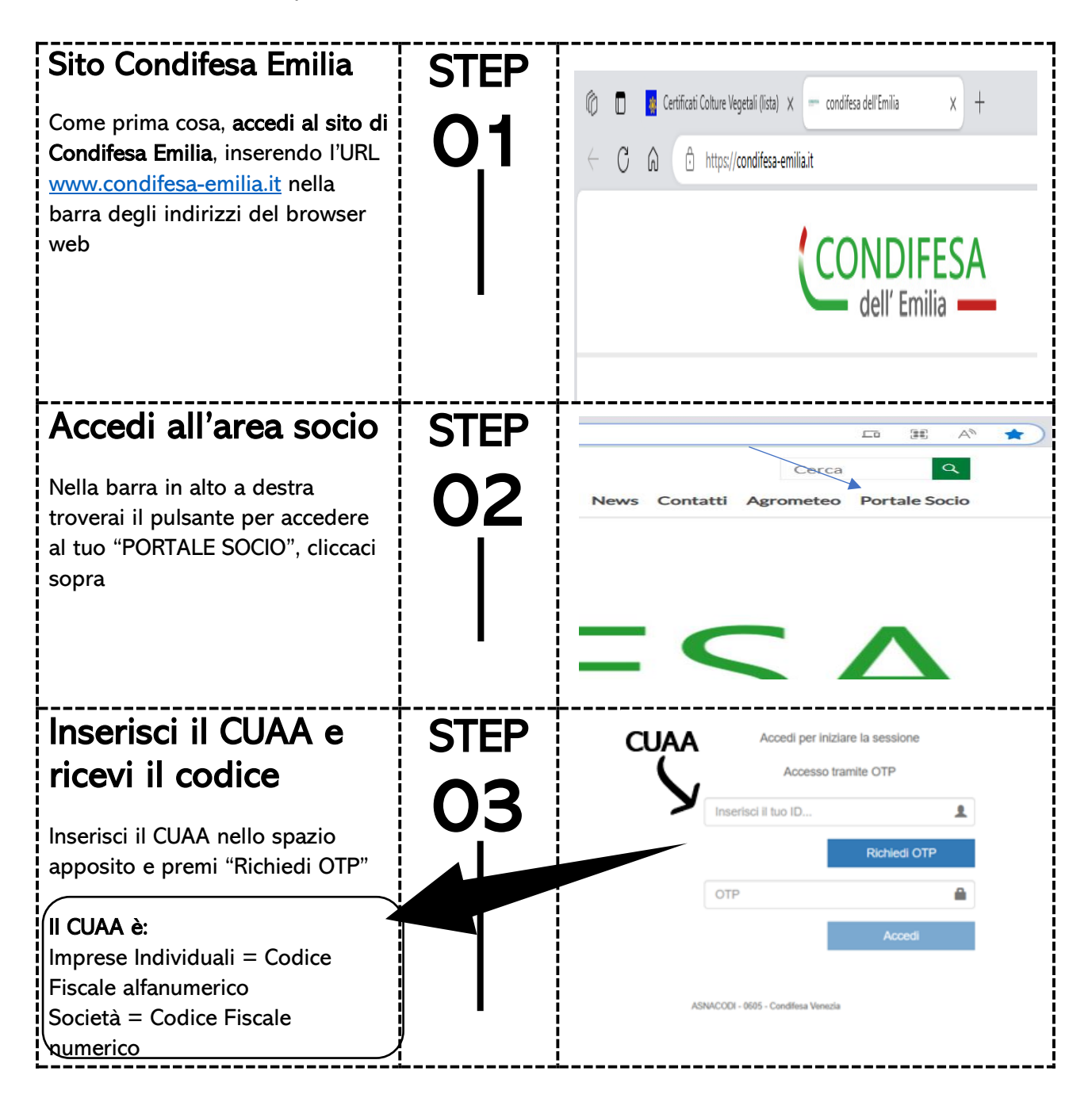

| Inserisci il codice<br>ricevuto via SMS<br>Dopo aver premuto "richiedi<br>codice", riceverai un SMS sul tuo<br>telefono cellulare.<br>Inserisci il codice e premi "accedi"                         | STEP<br>04        | ABCXYZ di pel re la sessione   ABCXYZ nite OTP   ID. Richledi OTP   OTP Accedi                                                                                                    |
|----------------------------------------------------------------------------------------------------|-------------------|----------------------------------------------------------------------------------------------------|
| Benvenuto nella tua<br>area privata del<br>portale!<br>Da qui puoi verificare la tua<br>posizione associativa e<br>contributiva e molti altri servizi<br>verranno aggiunti nel corso del<br>tempo! | STEP<br>05        | Partale Socio Annacod                                                                                                    |
| Per avere più<br>informazioni comunica<br>al Condifesa Emilia il<br>tuo cellulare<br>esclusivamente via mail                                                                                       | STEP<br><b>06</b> | Comunica via mail a info@condifesa-emilia.it<br>il tuo numero di cellulare indicando il tuo<br>numero socio nell'oggetto ad esempio "1891<br>codice socio" e all'interno della mail il tuo<br>cellulare con il nominativo abbinato. Verranno<br>attivate anche altri tipi di comunicazione. |